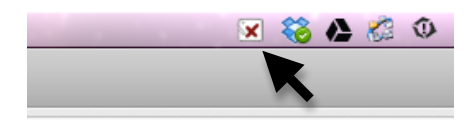

Look for this icon in the top menu bar. Click it.

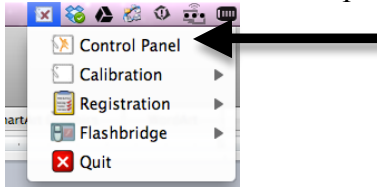

Click "Control Panel"

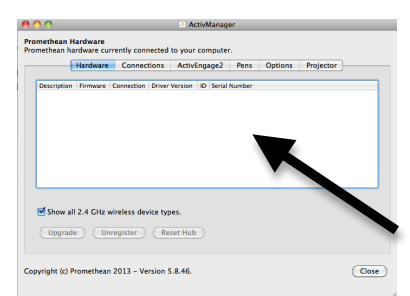

In this area, select the Board. And then follow the directions. I don't have a board handy to hook up to so I can't show the rest of the process but I am sure you can figure it out. If you need help, let me know.